### 大型映像表示インターフェース(SO)PC の外字設定方法

#### 対象

リリース日:2024 年5月27日

競技場の大型映像表示インターフェース(SO) PC の外字設定が何らかの理 由でなくなってしまった場合の設定方法

#### 問題の概要

競技場に常設されている大型映像表示インターフェース(S0) PC は、大型映像装置に文字を写すための 装置です。ここに映る文字がそのまま大型映像装置にも投影されます。このシステムも同様に外字の設 定があり、Athle32 標準外字に対応していますが、何らかの理由によりその設定がなくなってしまう(外 れてしまう)ことがあります。その場合の対処方法(修復方法)について解説します。

外字設定がなくなってしまっている状態・・・設定が1行しかない

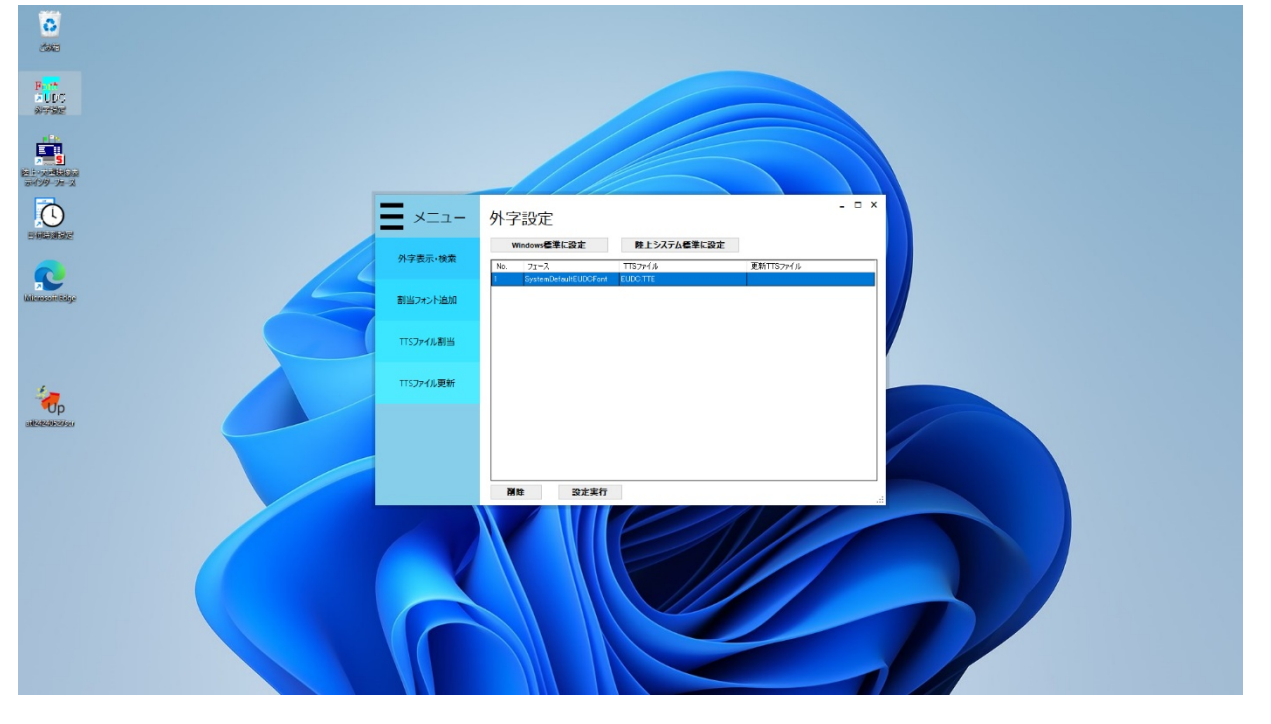

#### 対処方法

1. 最新版の陸上システム更新-大型映像表示インターフェース(S0)用をダウンロードして、USBメモリなどにコピーし、大型映像表示インターフェース(S0)PCに入れ、更新を適用して下さい。 ※バージョンは 2024 年 5 月 27 日以降のバージョンを使用して下さい。

## 注意!!

USB メモリを使用する際は、予めウイルスに感染していないか十分確認してから使用するようにして下さい。

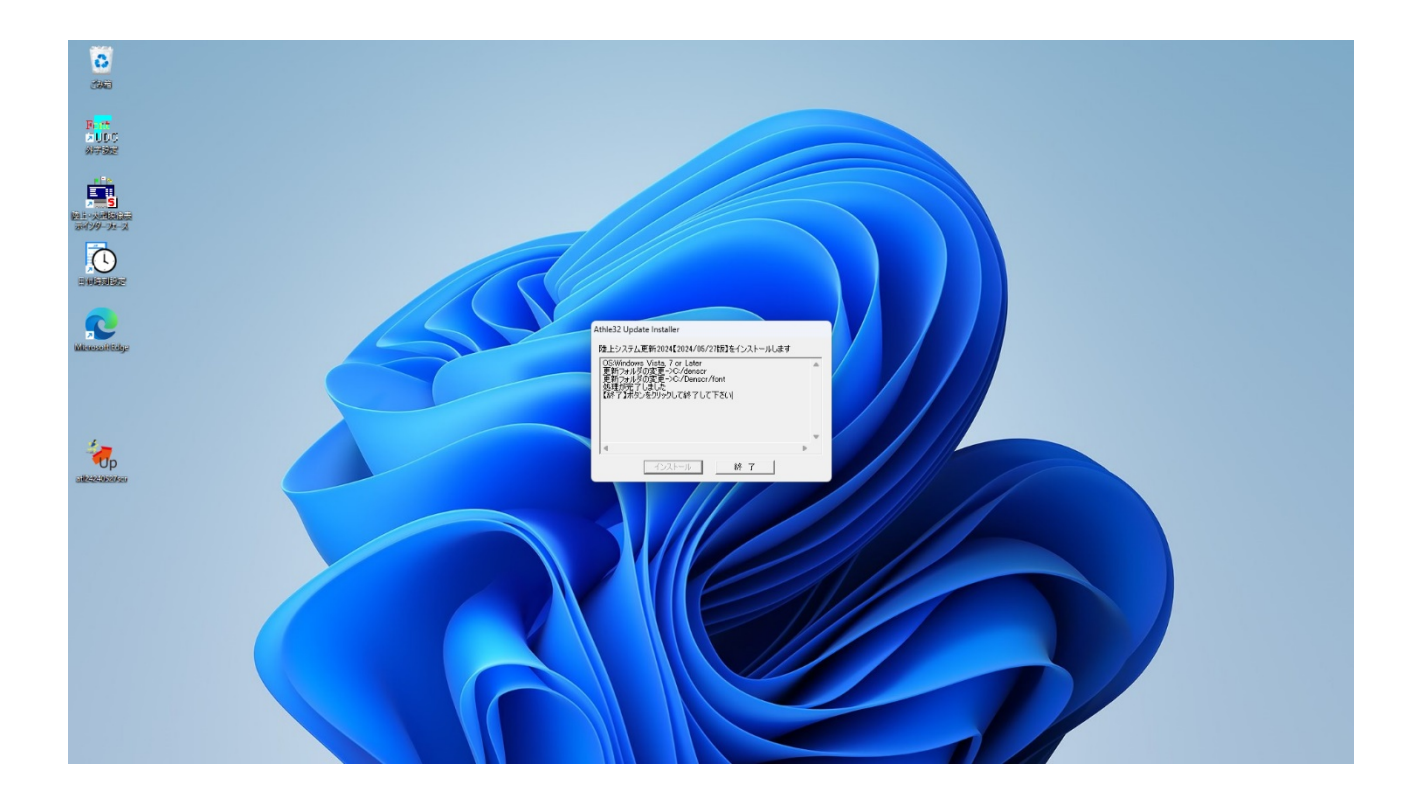

2. デスクトップ上にある「外字設定」のアイコンをダブルクリックします。 (デスクトップ上に「外字設定」アイコンがない場合は、「エクスプローラー」を起動し、Cドライブの 中にある「DENSCR」フォルダ内の「seteudc2. exe」をダブルクリックします。)

| メニュー 外字設定 ・・・・・・・・・・・・・・・・・・・・・・・・・・・・・・・・・・・・ |
|------------------------------------------------|
| ТТ57+/АШШ<br>ТТ57+/АДДЖ                        |
| 788 BERT                                       |
|                                                |
|                                                |

3. 外字設定が起動したら、「陸上システム標準に設定」ボタンをクリックします。これで設定完了です。 【OK】を押して、右上の【×】ボタンで終了します。

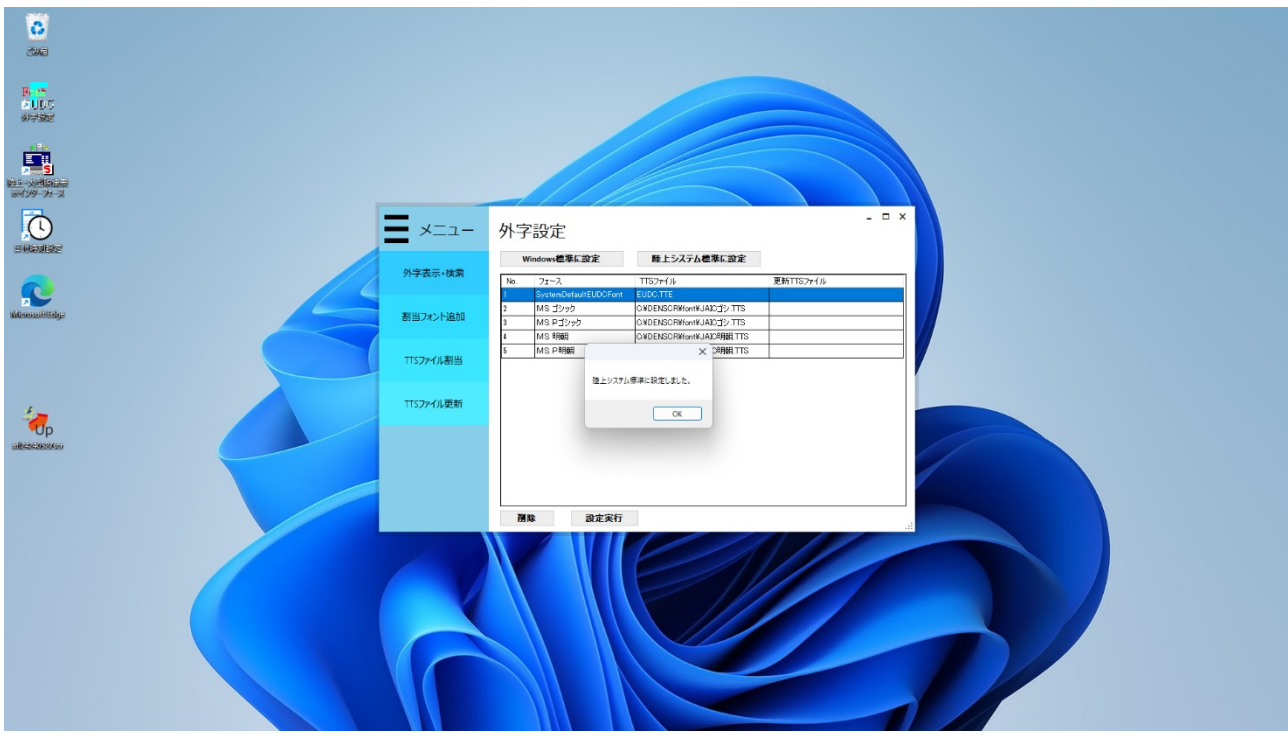

# 【参考】

大型映像表示インターフェース (SO) PC には、通常クライアント PC と異なり、\$\$\$フォルダがあり ません。そのため、外字ファイルは、C: ¥DENSCR¥font に格納されています。

以上